# YouTestMe GetCertified

Instructions for First Time Use

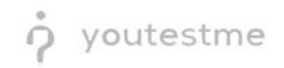

# **Table of Contents**

| 1 | Introduction                                | . 3 |
|---|---------------------------------------------|-----|
| 2 | Logging into the Application                | . 3 |
|   | 2.1 User Accounts                           | . 4 |
| 3 | Mail Server                                 | . 5 |
| 4 | Branding and changing the application theme | . 5 |
| 5 | Contact Us                                  | . 6 |

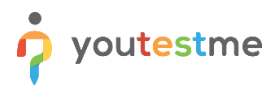

### **1** Introduction

YouTestMe GetCertified is a Web-based training, knowledge evaluation, certification, and surveys (LMS) application. It comprises advanced user management, question pool management, comprehensive reports, and a test generator.

## 2 Logging into the Application

Once you have completed the installation process and network setup on your virtual machine, according to the Installation Manual, you can access the login page using its respective URL. The login screen should resemble the picture below. Note that the logo and colors may vary depending on application branding.

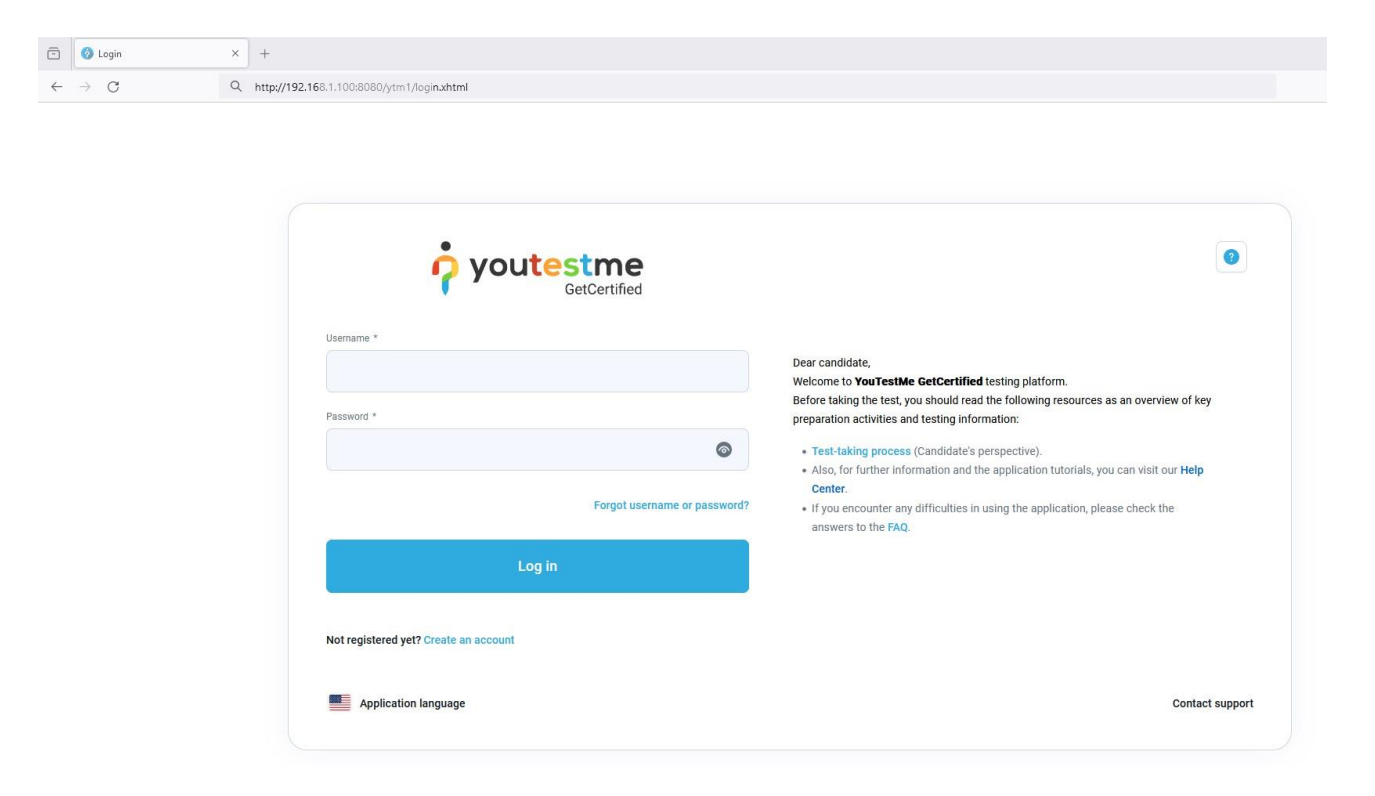

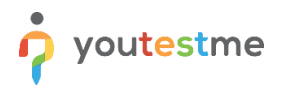

#### 2.1 User Accounts

When logging in for the first time, you can use the following accounts:

| Username   | Password      | Description                           |
|------------|---------------|---------------------------------------|
| admin      | Admin12#      | All permissions enabled               |
| instructor | Instructor12# | Create tests and organize test-takers |
| student    | Student12#    | Limited access - only take tests      |

We strongly advise you to change the predefined password upon the first login. The operation can be applied to the personal profile screen under the "My profile" page.

| My profile                      | Options - Q Search anything                                                                                                    | ▶ ₽ <b>₽ ⊚</b> ^ |
|---------------------------------|----------------------------------------------------------------------------------------------------|------------------|
| Information My groups           | My pools My activity log My subscribers My favorite reports My achieved certificates Balance My authorizations My grading repo | admin            |
| Account information             | Password settings                                                                                                    | Administrator    |
| Personal information            | A set of rules designed to enhance application security by encouraging users to employ strong passwords.                       | My profile       |
|                                 | The password should satisfy the following:<br>• Must be between 7 and 100 characters long.                                     | Log out          |
| Password settings               | Must contain at least 1 digit (0-9). Must contain at least 1 uppercase letter (A-Z).                                           |                  |
| Two-factor authentication (2FA) | Must contain at least 1 lowercase character (a-z).                                                                             |                  |
| Attachments                     | Change password                                                                                                    |                  |
| Accessibility                   |                                                                                                    |                  |

#### 3 Mail Server

YouTestMe GetCertified supports a feature that sends email notifications for specific events (receiving test requests or role changes). To properly set up this feature, entering the mail server parameters into the administration panel is necessary. See the picture below for an example with dummy data:

|                            |          | Settings and customization        |                                                                                                    |
|----------------------------|----------|-----------------------------------|----------------------------------------------------------------------------------------------------|
| A Home                     | ~        | System preferences Theme and      | d language Notifications Job scheduler Support Attachments library Custom properties                        |
|                            |          | Date and time                     | Email server                                                                                                |
| Assignments                | ¥        | Web session parameters            | Choose the mail server and configure mail server settings by defining system email and job mail parameters. |
| Users Users                | •        | Internal network                  | Select one                                                                                                  |
| Tests                      | •        | Password configuration            |                                                                                                    |
| Testing center             | •        | Test booking settings             | Host                                                                                                    |
| Surveys                    | -        | Test cancellation settings        | smtp.gmail.com                                                                                              |
| Training courses           | -        | Attempt continuation settings     | Port                                                                                                    |
|                            |          | Test authorization limit          | 587                                                                                                    |
| Reporting                  |          | Answer ordinal markup             | SMTP Auth                                                                                                   |
| System                     | <u>^</u> | Score report setup                | Username                                                                                                    |
| Settings and customization |          | Knowledge deficiency report setup | ytm.system@gmail.com                                                                                        |
| Integrations               |          | Additional modules setup          | Password                                                                                                    |
| Maintenance                |          | Email server                      |                                                                                                    |
|                            |          |                                   | "Reply to' address                                                                                          |
|                            |          | Upcoming tests reminder           | ytm.system@gmail.com                                                                                        |

The system will come with a predefined Google Mail account and server. Changing the parameters into your institution's mail server parameters is strongly advised.

## 4 Branding and changing the application theme

This article will explain how to change the application theme, the login page appearance, the logo, and the favicon.

Link to the article:

https://www.youtestme.com/kb/how-to-change-application-theme-and-branding/

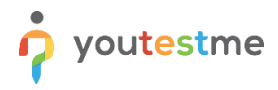

## 5 Contact Us

| Name            | Email                        | Description                                                                                                    |
|-----------------|------------------------------|----------------------------------------------------------------------------------------------------|
| Sales Team      | <u>sales@youtestme.com</u>   | Address the sales team with all concerns regarding<br>the documentation or if you are having trouble doing<br>something in the application. |
| Support<br>Team | <u>support@youtestme.com</u> | Address the support team if you encounter any technical issues or bugs.                                                                     |